# Atribua a sessão de PPP e rode em marcha lenta intervalos usando o RAIO

# Índice

Introdução Pré-requisitos Requisitos Componentes Utilizados Convenções Configurar Diagrama de Rede Configurações Verificar Troubleshooting Comandos para Troubleshooting Depurações de roteador Informações Relacionadas

## Introdução

Esta configuração incorpora um cliente de Windows 95/98/NT com um modem que disque sobre uma linha analógica em um servidor de acesso. O início de uma sessão do usuário é autenticado e autorizado pelo servidor Radius no segmento de Ethernet do roteador. Cisco UNIX seguro e perfis de Windows neste documento usa os atributos padrão do Internet Engineering Task Force (IETF) para a sessão e o idle timeout. Os valores realizam-se nos segundos.

Este documento não fornece instruções de configuração passo a passo no NAS para o acesso de discagem ou o AAA. Para mais informação, refira <u>configurar RADIUS AAA básicos para clientes</u> <u>de discagem de entrada</u>.

# Pré-requisitos

### **Requisitos**

Não existem requisitos específicos para este documento.

#### **Componentes Utilizados**

As informações neste documento são baseadas nestas versões de software e hardware:

• Software Release 12.0(5.5)T de Cisco IOS®

- Versão UNIX segura 2.2.3 de Cisco
- Cisco access server 2511

As informações neste documento foram criadas a partir de dispositivos em um ambiente de laboratório específico. Todos os dispositivos utilizados neste documento foram iniciados com uma configuração (padrão) inicial. Se a sua rede estiver ativa, certifique-se de que entende o impacto potencial de qualquer comando.

#### **Convenções**

Para obter mais informações sobre convenções de documento, consulte as <u>Convenções de dicas</u> <u>técnicas Cisco</u>.

### <u>Configurar</u>

#### Diagrama de Rede

Este documento utiliza a configuração de rede mostrada neste diagrama.

#### **Configurações**

Este documento utiliza as configurações mostradas aqui.

- <u>Cisco UNIX seguro: Perfil de RADIUS</u>
- <u>Cisco Secure ACS for Windows</u>
- <u>Roteador A</u>

```
Cisco UNIX seguro: Perfil de RADIUS
# ./ViewProfile -p 9900 -u radtime User Profile
Information user = radtime{ profile_id = 99
profile_cycle = 2 member = raj radius=IETF {
    check_items= { 2=cisco } reply_attributes= { 6=2 7=1
27=180 28=60 } }
```

#### **Cisco Secure ACS for Windows**

Termine estas etapas para configurar Cisco seguro para que Windows passe intervalos inativos ao NAS.

- 1. Clique o botão User Setup Button na barra esquerda.
- 2. Vá ao usuário na pergunta.
- 3. Nos atributos de raio de IETF secione, tipo de serviço seleto (atributo 6) = Framed e Framed-Protocol (atributo 7)=PPP do menu de destruição.Nota: Você deve igualmente clicar a caixa de seleção situada ao lado dos atributos selecionados: Tipo de serviço e Framed-Protocol.
- 4. Clique sobre o **botão Group Setup Button na** barra esquerda. Selecione o grupo que o usuário pertence a e o clique **edita ajustes**.
- 5. Na seção para atributos RADIUS do Internet Engineering Task Force (IETF), clique sobre a caixa de seleção situada ao lado do Sessão-**intervalo do** atributo 27 e atribua o Quietude-

intervalo 28. Especifique o valor desejado para cada intervalo (nos segundos) na caixa ao lado de cada atributo.

#### **Roteador A**

```
Current configuration:
!
version 12.0
service timestamps debug datetime msec
service timestamps log uptime
no service password-encryption
1
hostname router_a
!
no logging console
!--- AAA configuration. The authorization statement is
needed !--- to pass timeout values from ACS to the NAS.
aaa new-model aaa authentication ppp default if-needed
group radius aaa authorization network default group
radius username john password doe enable password cisco
! ip subnet-zero no ip domain-lookup ! cns event-service
server ! ! interface Ethernet0 ip address 171.68.201.53
255.255.255.0 no ip directed-broadcast no ip route-cache
no ip mroute-cache no cdp enable ! interface Serial0 no
ip address no ip directed-broadcast no ip mroute-cache
shutdown no fair-queue no cdp enable ! interface Group-
Async1 ip unnumbered Ethernet0 no ip directed-broadcast
encapsulation ppp no ip route-cache no ip mroute-cache
dialer in-band async mode dedicated peer default ip
address pool default no cdp enable ppp authentication
pap group-range 1 16 ! ip local pool default 10.1.1.1 ip
classless ip route 0.0.0.0 0.0.0.0 171.68.201.1 ip route
171.68.0.0 255.255.0.0 171.68.201.1 ! !--- Specify the
RADIUS server host and key. radius-server host
171.68.171.9 auth-port 1645 acct-port 1646 radius-server
key ontop ! line con 0 exec-timeout 0 0 timeout login
response 60 transport input pad v120 telnet rlogin udptn
line 1 16 autoselect during-login autoselect ppp modem
InOut transport input all speed 115200 line aux 0
timeout login response 60 line vty 0 4 exec-timeout 0 0
timeout login response 5 password cisco ! end
```

## **Verificar**

Esta seção fornece informações que você pode usar para confirmar se sua configuração está funcionando adequadamente.

A <u>Output Interpreter Tool</u> (<u>somente clientes registrados</u>) oferece suporte a determinados comandos show, o que permite exibir uma análise da saída do comando show.

- show dialer interface async 1 Indica a informação nas relações configuradas para Perfis de discagem do Dial-on-Demand Routing (DDR).
- show interfaces async 1 Indica a informação da interface serial.

Este **show command output (resultado do comando show)** demonstra como verificar que os intervalos da sessão e da quietude estiveram transferidos corretamente. Cisco recomenda que você executa o comando diversas vezes. Isto permite que você observe decrescer dos contadores.

router#show dialer interface async 1 Async1 - dialer type = IN-BAND ASYNC NO-PARITY !--- Check to see that the idletime is 60 seconds for this interface. !--- This was configured in the RADIUS server. Idle timer (60 sec), Fast idle timer (20 secs) Wait for carrier (30 secs), Reenable (15 secs) Dialer state is data link layer up Time until disconnect 40 secs (radtime) Dial String Successes Failures Last DNIS Last status router#show interface async 1 Async1 is up, line protocol is up Hardware is Async Serial Interface is unnumbered. Using address of Ethernet0 (171.68.201.53) MTU 1500 bytes, BW 115 Kbit, DLY 100000 usec, reliability 253/255, txload 1/255, rxload 1/255 Encapsulation PPP, loopback not set Keepalive not set DTR is pulsed for 5 seconds on reset !--- The session (absolute) and idletime decreases. Time to interface disconnect: absolute 00:02:41, idle 00:00:36 LCP Open Open: IPCP Last input 00:00:18, output 00:00:18, output hang never Last clearing of "show interface" counters 3w0d Input queue: 1/75/0 (size/max/drops); Total output drops: 0 Queueing strategy: weighted fair Output queue: 0/1000/64/0 (size/max total/threshold/drops) Conversations 0/1/16 (active/max active/max total) Reserved Conversations 0/0 (allocated/max allocated) 5 minute input rate 0 bits/sec, 0 packets/sec 5 minute output rate 0 bits/sec, 0 packets/sec 3543 packets input, 155629 bytes, 0 no buffer Received 0 broadcasts, 0 runts, 0 giants, 0 throttles 46 input errors, 46 CRC, 0 frame, 0 overrun, 0 ignored, 0 abort 1903 packets output, 44205 bytes, 0 underruns 0 output errors, 0 collisions, 44 interface resets 0 output buffer failures, 0 output buffers swapped out 0 carrier transitions router#show interface async 1 Async1 is up, line protocol is up Hardware is Async Serial Interface is unnumbered. Using address of Ethernet0 (171.68.201.53) MTU 1500 bytes, BW 115 Kbit, DLY 100000 usec, reliability 255/255, txload 1/255, rxload 1/255 Encapsulation PPP, loopback not set Keepalive not set DTR is pulsed for 5 seconds on reset !---The user is disconnected because the session !--- timeout (absolute) is reached. Time to interface disconnect: absolute 00:00:00, idle 00:00:56 LCP Open Open: IPCP Last input 00:00:02, output 00:00:03, output hang never Last clearing of "show interface" counters 3w0d Input queue: 1/75/0 (size/max/drops); Total output drops: 0 Queueing strategy: weighted fair Output queue: 0/1000/64/0 (size/max total/threshold/drops) Conversations 0/1/16 (active/max active/max total) Reserved Conversations 0/0 (allocated/max allocated) 5 minute input rate 0 bits/sec, 1 packets/sec 5 minute output rate 0 bits/sec, 0 packets/sec 3674 packets input, 163005 bytes, 0 no buffer Received 0 broadcasts, 0 runts, 0 giants, 0 throttles 46 input errors, 46 CRC, 0 frame, 0 overrun, 0 ignored, 0 abort 1984 packets output, 49146 bytes, 0 underruns 0 output errors, 0 collisions, 44 interface resets 0 output buffer failures, 0 output buffers swapped out 0 carrier transitions

### **Troubleshooting**

Esta seção fornece informações que podem ser usadas para o troubleshooting da sua configuração.

#### Comandos para Troubleshooting

#### Nota: Antes de emitir comandos de depuração, consulte as informações importantes sobre eles.

- debugar a autenticação de PPP Indica mensagens do protocolo de autenticação. Estas mensagens incluem intercâmbios de pacotes do protocolo challenge authentication (RACHADURA) e trocas do protocolo password authentication (PAP).
- debugar a negociação ppp Pacotes do protocolo displays point-to-point (PPP) transmitidos durante a inicialização de PPP, onde as opções de PPP são negociadas.
- debug aaa authorization Indica a informação na autorização AAA/RADIUS.
- debug radius Exibe informações de debug detalhadas associadas ao RADIUS.

#### Depurações de roteador

Este resultado do debug mostra a conexão bem sucedida.

\*Mar 22 21:11:02.797: AAA: parse name=tty1 idb type=10 tty=1 \*Mar 22 21:11:02.801: AAA: name=tty1 flags=0x11 type=4 shelf=0

```
slot=0 adapter=0 port=1 channel=0
*Mar 22 21:11:02.801: AAA/MEMORY: create_user (0x57F3A8) user='' ruser=''
  port='ttyl' rem_addr='async' authen_type=ASCII service=LOGIN priv=1
*Mar 22 21:11:02.833: AAA/MEMORY: free_user (0x57F3A8) user='' ruser=''
  port='tty1' rem_addr='async' authen_type=ASCII service=LOGIN priv=1
*Mar 22 21:11:02.909: As1 IPCP: Install route to 10.1.1.1
*Mar 22 21:11:04.869: As1 LCP: I CONFREQ [Closed] id 0 len 23
*Mar 22 21:11:04.873: As1 LCP:
                                ACCM 0x0000000 (0x02060000000)
*Mar 22 21:11:04.877: As1 LCP:
                               MagicNumber 0x00005F22 (0x050600005F22)
*Mar 22 21:11:04.877: As1 LCP: PFC (0x0702)
*Mar 22 21:11:04.881: As1 LCP: ACFC (0x0802)
*Mar 22 21:11:04.881: As1 LCP: Callback 6 (0x0D0306)
*Mar 22 21:11:04.885: As1 LCP: Lower layer not up, Fast Starting
*Mar 22 21:11:04.889: As1 PPP: Treating connection as a callin
*Mar 22 21:11:04.889: As1 PPP: Phase is ESTABLISHING, Passive Open
*Mar 22 21:11:04.893: As1 LCP: State is Listen
*Mar 22 21:11:04.897: As1 AAA/AUTHOR/FSM: (0): LCP succeeds trivially
*Mar 22 21:11:04.901: As1 LCP: O CONFREQ [Listen] id 104 len 24
*Mar 22 21:11:04.901: As1 LCP: ACCM 0x000A0000 (0x0206000A0000)
*Mar 22 21:11:04.905: As1 LCP: AuthProto PAP (0x0304C023)
*Mar 22 21:11:04.909: As1 LCP: MagicNumber 0x812C7E0C (0x0506812C7E0C)
*Mar 22 21:11:04.913: As1 LCP:
                                PFC (0x0702)
                              ACFC (0x0802)
*Mar 22 21:11:04.913: As1 LCP:
*Mar 22 21:11:04.917: As1 LCP: O CONFREJ [Listen] id 0 len 7
*Mar 22 21:11:04.921: As1 LCP: Callback 6 (0x0D0306)
3w0d: %LINK-3-UPDOWN: Interface Async1, changed state to up
*Mar 22 21:11:06.897: As1 LCP: TIMEout: State REQsent
*Mar 22 21:11:06.901: As1 LCP: O CONFREQ [REQsent] id 105 len 24
*Mar 22 21:11:06.901: As1 LCP: ACCM 0x000A0000 (0x0206000A0000)
                              AuthProto PAP (0x0304C023)
*Mar 22 21:11:06.905: As1 LCP:
*Mar 22 21:11:06.909: As1 LCP: MagicNumber 0x812C7E0C (0x0506812C7E0C)
*Mar 22 21:11:06.909: As1 LCP: PFC (0x0702)
*Mar 22 21:11:06.913: As1 LCP: ACFC (0x0802)
*Mar 22 21:11:07.045: As1 LCP: I CONFACK [REQsent] id 105 len 24
*Mar 22 21:11:07.049: As1 LCP: ACCM 0x000A0000 (0x0206000A0000)
*Mar 22 21:11:07.053: As1 LCP: AuthProto PAP (0x0304C023)
*Mar 22 21:11:07.057: As1 LCP:
                                MagicNumber 0x812C7E0C (0x0506812C7E0C)
                              PFC (0x0702)
*Mar 22 21:11:07.057: As1 LCP:
*Mar 22 21:11:07.061: As1 LCP: ACFC (0x0802)
*Mar 22 21:11:07.821: As1 LCP: I CONFREQ [ACKrcvd] id 0 len 23
*Mar 22 21:11:07.825: As1 LCP: ACCM 0x0000000 (0x02060000000)
*Mar 22 21:11:07.829: As1 LCP: MagicNumber 0x00005F22 (0x050600005F22)
*Mar 22 21:11:07.829: As1 LCP: PFC (0x0702)
*Mar 22 21:11:07.833: As1 LCP:
                                ACFC (0x0802)
*Mar 22 21:11:07.833: As1 LCP:
                               Callback 6 (0x0D0306)
*Mar 22 21:11:07.837: As1 LCP: O CONFREJ [ACKrcvd] id 0 len 7
*Mar 22 21:11:07.841: As1 LCP: Callback 6 (0x0D0306)
*Mar 22 21:11:07.957: As1 LCP: I CONFREQ [ACKrcvd] id 1 len 20
*Mar 22 21:11:07.961: As1 LCP: ACCM 0x00000000 (0x020600000000)
*Mar 22 21:11:07.961: As1 LCP: MagicNumber 0x00005F22 (0x050600005F22)
*Mar 22 21:11:07.965: As1 LCP:
                                 PFC (0x0702)
*Mar 22 21:11:07.969: As1 LCP: ACFC (0x0802)
*Mar 22 21:11:07.969: As1 LCP: O CONFACK [ACKrcvd] id 1 len 20
*Mar 22 21:11:07.973: As1 LCP: ACCM 0x00000000 (0x02060000000)
*Mar 22 21:11:07.977: As1 LCP: MagicNumber 0x00005F22 (0x050600005F22)
*Mar 22 21:11:07.977: As1 LCP: PFC (0x0702)
                               ACFC (0x0802)
*Mar 22 21:11:07.981: As1 LCP:
*Mar 22 21:11:07.985: As1 LCP: State is Open
*Mar 22 21:11:07.985: As1 PPP: Phase is AUTHENTICATING, by this end
*Mar 22 21:11:08.245: As1 LCP: I IDENTIFY [Open] id 2 len 18 magic
  0x00005F22 MSRASV4.00
*Mar 22 21:11:08.249: As1 LCP: I IDENTIFY [Open] id 3 len 31 magic
  0x00005F22 MSRAS-1-RAJESH-SECURITY
*Mar 22 21:11:08.253: As1 PAP: I AUTH-REQ id 30 len 18 from "radtime"
```

```
*Mar 22 21:11:08.265: As1 PAP: Authenticating peer radtime
*Mar 22 21:11:08.269: AAA: parse name=Async1 idb type=10 tty=1
*Mar 22 21:11:08.273: AAA: name=Async1 flags=0x11 type=4 shelf=0 slot=0
  adapter=0 port=1 channel=0
*Mar 22 21:11:08.273: AAA/MEMORY: create_user (0x57F3A8) user='radtime' ruser=''
  port='Asyncl' rem_addr='async' authen_type=PAP service=PPP priv=1
*Mar 22 21:11:08.281: RADIUS: ustruct sharecount=1
*Mar 22 21:11:08.285: RADIUS: Initial Transmit Async1 id 109 172.16.171.9:1645,
  Access-Request, len 77
*Mar 22 21:11:08.289: Attribute 4 6 AB44C935 *Mar 22 21:11:08.293: Attribute 5 6 00000001 *Mar
22 21:11:08.293: Attribute 61 6 00000000 *Mar 22 21:11:08.297: Attribute 1 9 72616474 *Mar 22
21:11:08.297: Attribute 2 18 486188E4 *Mar 22 21:11:08.301: Attribute 6 6 00000002 *Mar 22
21:11:08.301: Attribute 7 6 00000001 *Mar 22 21:11:08.329: RADIUS: Received from id 109
172.16.171.9:1645, Access-Accept, len 44 *Mar 22 21:11:08.333: Attribute 6 6 00000002 *Mar 22
21:11:08.333: Attribute 7 6 00000001 *Mar 22 21:11:08.337: Attribute 27 6 000000B4 *Mar 22
21:11:08.337: Attribute 28 6 000003C
```

```
Os pares de valor de atributo (AVP) da necessidade do comando debug radius de ser descodificado. Isto ajuda-o a compreender melhor a transação entre o NAS e o servidor Radius.
```

**Nota:** Até à data do Cisco IOS Software Release 12.2(11)T, a saída do **comando debug radius** é descodificada já. Não exige o uso da <u>ferramenta Output Interpreter</u> (<u>clientes registrados somente</u>) descodificar a saída. Refira o <u>RAIO debugam realces</u> para mais informação.

<u>A ferramenta Output Interpreter</u> (clientes registrados somente) permite que você receba uma análise da saída do comando debug radius.

A saída nos itálicos é o resultado obtido da <u>ferramenta Output Interpreter</u> (<u>clientes registrados</u> <u>somente</u>):

```
Access-Request 172.16.171.9:1645 id 109

Attribute Type 4: NAS-IP-Address is 171.68.201.53

Attribute Type 5: NAS-Port is 1

Attribute Type 61: NAS-Port-Type is Asynchronous

Attribute Type 1: User-Name is radt

Attribute Type 2: User-Password is (encoded)

Attribute Type 6: Service-Type is Framed

Attribute Type 7: Framed-Protocol is PPP

Access-Accept 172.16.171.9:1645 id 109

Attribute Type 6: Service-Type is Framed

Attribute Type 7: Framed-Protocol is PPP

Attribute Type 7: Framed-Protocol is PPP

Attribute Type 7: Framed-Protocol is PPP

Attribute Type 7: Framed-Protocol is PPP

Attribute Type 27: Session-Timeout is 180 seconds Attribute Type 28: Idle-Timeout is 60 seconds

Note que o timeout de sessão é 180 segundos e o idle timeout é 60 segundos.
```

```
*Mar 22 21:11:08.345: RADIUS: saved authorization data for user 57F3A8 at 5AB9A4
*Mar 22 21:11:08.349: As1 AAA/AUTHOR/LCP: Authorize LCP
*Mar 22 21:11:08.353: As1 AAA/AUTHOR/LCP (2107569326): Port='Async1'
  list='' service=NET
*Mar 22 21:11:08.353: AAA/AUTHOR/LCP: As1 (2107569326) user='radtime'
*Mar 22 21:11:08.357: As1 AAA/AUTHOR/LCP (2107569326): send AV service=ppp
*Mar 22 21:11:08.357: As1 AAA/AUTHOR/LCP (2107569326): send AV protocol=lcp
*Mar 22 21:11:08.361: As1 AAA/AUTHOR/LCP (2107569326): found list "default"
*Mar 22 21:11:08.365: As1 AAA/AUTHOR/LCP (2107569326): Method=radius (radius)
*Mar 22 21:11:08.369: As1 AAA/AUTHOR (2107569326): Post authorization
  status = PASS_REPL
*Mar 22 21:11:08.369: As1 AAA/AUTHOR/LCP: Processing AV service=ppp
 !--- The session timeout and idle timeouts are applied to the interface. *Mar 22 21:11:08.373:
AS1 AAA/AUTHOR/LCP: Processing AV timeout=180 *Mar 22 21:11:08.633: AS1 AAA/AUTHOR/LCP:
Processing AV idletime=60 *Mar 22 21:11:09.049: As1 PAP: O AUTH-ACK id 30 len 5 *Mar 22
21:11:09.053: As1 PPP: Phase is UP *Mar 22 21:11:09.057: As1 AAA/AUTHOR/FSM: (0): Can we start
```

IPCP? \*Mar 22 21:11:09.061: As1 AAA/AUTHOR/FSM (1853995855): Port='Async1' list='' service=NET

\*Mar 22 21:11:09.061: AAA/AUTHOR/FSM: As1 (1853995855) user='radtime' \*Mar 22 21:11:09.065: As1 AAA/AUTHOR/FSM (1853995855): send AV service=ppp \*Mar 22 21:11:09.065: As1 AAA/AUTHOR/FSM (1853995855): send AV protocol=ip \*Mar 22 21:11:09.069: As1 AAA/AUTHOR/FSM (1853995855): found list "default" \*Mar 22 21:11:09.073: As1 AAA/AUTHOR/FSM (1853995855): Method=radius (radius) \*Mar 22 21:11:09.077: As1 AAA/AUTHOR (1853995855): Post authorization status = PASS\_REPL \*Mar 22 21:11:09.077: AS1 AAA/AUTHOR/FSM: We can start IPCP \*Mar 22 21:11:09.085: AS1 IPCP: O CONFREQ [Closed] id 19 len 10 \*Mar 22 21:11:09.089: As1 IPCP: Address 171.68.201.53 (0x0306AB44C935) \*Mar 22 21:11:09.177: As1 CCP: I CONFREQ [Not negotiated] id 4 len 10 \*Mar 22 21:11:09.181: As1 CCP: MS-PPC supported bits 0x00000001 (0x120600000001) \*Mar 22 21:11:09.185: As1 LCP: O PROTREJ [Open] id 106 len 16 protocol CCP (0x80FD0104000A120600000001) \*Mar 22 21:11:09.189: As1 IPCP: I CONFREQ [REQsent] id 5 len 40 \*Mar 22 21:11:09.193: As1 IPCP: CompressType VJ 15 slots CompressSlotID (0x0206002D0F01) \*Mar 22 21:11:09.197: As1 IPCP: Address 0.0.0.0 (0x03060000000) \*Mar 22 21:11:09.201: As1 IPCP: PrimaryDNS 0.0.0.0 (0x810600000000) \*Mar 22 21:11:09.205: As1 IPCP: PrimaryWINS 0.0.0.0 (0x82060000000) \*Mar 22 21:11:09.209: As1 IPCP: SecondaryDNS 0.0.0.0 (0x83060000000) \*Mar 22 21:11:09.213: As1 IPCP: SecondaryWINS 0.0.0.0 (0x840600000000) \*Mar 22 21:11:09.213: As1 AAA/AUTHOR/IPCP: Start. Her address 0.0.0.0, we want 10.1.1.1 \*Mar 22 21:11:09.217: As1 AAA/AUTHOR/IPCP: Processing AV service=ppp \*Mar 22 21:11:09.221: As1 AAA/AUTHOR/IPCP: Authorization succeeded \*Mar 22 21:11:09.221: As1 AAA/AUTHOR/IPCP: Done. Her address 0.0.0.0, we want 10.1.1.1 \*Mar 22 21:11:09.229: As1 IPCP: O CONFREJ [REQsent] id 5 len 34 \*Mar 22 21:11:09.229: As1 IPCP: CompressType VJ 15 slots CompressSlotID (0x0206002D0F01) \*Mar 22 21:11:09.233: As1 IPCP: PrimaryDNS 0.0.0.0 (0x81060000000) \*Mar 22 21:11:09.237: As1 IPCP: PrimaryWINS 0.0.0.0 (0x82060000000) \*Mar 22 21:11:09.241: As1 IPCP: SecondaryDNS 0.0.0.0 (0x83060000000) \*Mar 22 21:11:09.245: As1 IPCP: SecondaryWINS 0.0.0.0 (0x840600000000) \*Mar 22 21:11:09.249: As1 IPCP: I CONFACK [REQsent] id 19 len 10 \*Mar 22 21:11:09.253: As1 IPCP: Address 171.68.201.53 (0x0306AB44C935) \*Mar 22 21:11:09.673: As1 IPCP: I CONFREQ [ACKrcvd] id 6 len 10 \*Mar 22 21:11:09.677: As1 IPCP: Address 0.0.0.0 (0x03060000000) \*Mar 22 21:11:09.681: As1 AAA/AUTHOR/IPCP: Start. Her address 0.0.0.0, we want 10.1.1.1 \*Mar 22 21:11:09.685: As1 AAA/AUTHOR/IPCP: Processing AV service=ppp \*Mar 22 21:11:09.685: As1 AAA/AUTHOR/IPCP: Authorization succeeded \*Mar 22 21:11:09.689: As1 AAA/AUTHOR/IPCP: Done. Her address 0.0.0.0, we want 10.1.1.1 \*Mar 22 21:11:09.693: As1 IPCP: O CONFNAK [ACKrcvd] id 6 len 10 \*Mar 22 21:11:09.697: As1 IPCP: Address 10.1.1.1 (0x03060A010101) \*Mar 22 21:11:09.813: As1 IPCP: I CONFREQ [ACKrcvd] id 7 len 10 \*Mar 22 21:11:09.817: As1 IPCP: Address 10.1.1.1 (0x03060A010101) \*Mar 22 21:11:09.821: As1 AAA/AUTHOR/IPCP: Start. Her address 10.1.1.1, we want 10.1.1.1 \*Mar 22 21:11:09.825: As1 AAA/AUTHOR/IPCP (1344088998): Port='Async1' list='' service=NET \*Mar 22 21:11:09.829: AAA/AUTHOR/IPCP: As1 (1344088998) user='radtime' \*Mar 22 21:11:09.833: As1 AAA/AUTHOR/IPCP (1344088998): send AV service=ppp \*Mar 22 21:11:09.833: As1 AAA/AUTHOR/IPCP (1344088998): send AV protocol=ip \*Mar 22 21:11:09.837: As1 AAA/AUTHOR/IPCP (1344088998): send AV addr\*10.1.1.1 \*Mar 22 21:11:09.837: As1 AAA/AUTHOR/IPCP (1344088998): found list "default" \*Mar 22 21:11:09.841: As1 AAA/AUTHOR/IPCP (1344088998): Method=radius (radius) \*Mar 22 21:11:09.845: AS1 AAA/AUTHOR (1344088998): Post authorization status = PASS REPL \*Mar 22 21:11:09.849: As1 AAA/AUTHOR/IPCP: Reject 10.1.1.1, using 10.1.1.1 \*Mar 22 21:11:09.853: As1 AAA/AUTHOR/IPCP: Processing AV service=ppp \*Mar 22 21:11:09.857: As1 AAA/AUTHOR/IPCP: Processing AV addr\*10.1.1.1 \*Mar 22 21:11:09.857: As1 AAA/AUTHOR/IPCP: Authorization succeeded \*Mar 22 21:11:09.861: As1 AAA/AUTHOR/IPCP: Done. Her address 10.1.1.1, we want 10.1.1.1 \*Mar 22 21:11:09.865: As1 IPCP: O CONFACK [ACKrcvd] id 7 len 10 \*Mar 22 21:11:09.869: As1 IPCP: Address 10.1.1.1 (0x03060A010101) \*Mar 22 21:11:09.873: As1 IPCP: State is Open \*Mar 22 21:11:09.885: As1 IPCP: Install route to 10.1.1.1 3w0d: %LINEPROTO-5-UPDOWN: Line protocol on Interface Async1, changed state to up

### Informações Relacionadas

- Configurando RADIUS AAA básico para clientes de discagem
- Páginas de suporte RADIUS
- Páginas seguras de suporte UNIX de Cisco
- <u>Configurando o RADIUS com servidor Livingstone</u>
- Solicitações de Comentários (RFCs)
- <u>Suporte Técnico Cisco Systems</u>